## Add Family Balances to Imported Data

Last Modified on 09/07/2021 3:22 pm EDT

If your imported data files don't contain the current family balance, you can enter this information manually for all families that have either a debit or credit sitting on their account at the time you begin using Jackrabbit. First you must add additional drop-downs lists to use.

## Create Transaction Types Drop-down list:

- 1. Go to the Gear (icon) > Settings > General > Drop-down Lists (left menu) > Transaction Types.
- 2. Add a Carryover Balance (Debit) and a Carryover Balance (Credit) to your Transaction Types list.
- 3. Click Save Changes.

For families that have a balance due:

• On the family page, use the *Make Sale/Post Fee* button and post the fee for the carryover amount they owe. Select *Carryover Balance (Debit)* as the Trans Type.

For families that have a credit on their account:

• On the family page, use the *Payment* button and record a payment for the carryover credit amount they have. Select *Carryover Balance* (*Credit*) as the Trans Type.